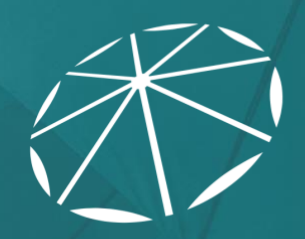

ONC TEFCA RECOGNIZED COORDINATING ENTITY

# Sequoia Interoperability Testing Platform (ITP) User Guide

## TABLE OF CONTENTS

| 1 | Intro | itroduction                                        |     |  |  |  |  |  |
|---|-------|----------------------------------------------------|-----|--|--|--|--|--|
|   | 1.1   | Purpose of Document                                | .3  |  |  |  |  |  |
|   | 1.2   | Prerequisites – Getting Started                    | .4  |  |  |  |  |  |
|   | 1.2.2 | L Applying to the Sequoia RCE QHIN Testing Program | . 4 |  |  |  |  |  |
|   | 1.2.2 | 2 Activating User Accounts                         | . 4 |  |  |  |  |  |
|   | 1.2.3 | 3 Password Resets                                  | . 5 |  |  |  |  |  |
| 2 | ΡΑΤ   | IENT DISCOVERY TOOLS                               | .6  |  |  |  |  |  |
|   | 2.1   | As an Initiating Gateway                           | .6  |  |  |  |  |  |
|   | 2.2   | As a Responding Gateway                            | .8  |  |  |  |  |  |
| 3 | XDS   | Tools                                              | 10  |  |  |  |  |  |
|   | 3.1   | XDS Toolkit Test Session Setup                     | 10  |  |  |  |  |  |
|   | 3.2   | Running the Tests                                  | 13  |  |  |  |  |  |
| 4 | Gazo  | elle Security Suite                                | 15  |  |  |  |  |  |
| 5 | Finis | shing Up                                           | 18  |  |  |  |  |  |

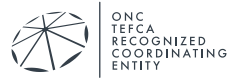

## **1** INTRODUCTION

#### **1.1** Purpose of Document

This document describes how to use the Sequoia Interoperability Testing Platform (ITP) tools and run the test cases for the Recognized Coordinating Entity (RCE)/Qualified Health Information Network (QHIN) Testing program. This is limited to the <u>QHIN Technical Framework (QTF) Version</u> <u>1 Specification</u>; the information outlined in the Common Agreement and related test materials adopted by the RCE, collectively called "Standard Operating Procedures".

Changes to the base standards, Specifications, and Test Materials may be made in accordance with the applicable version of the QTF as described in the <u>Trusted Exchange Framework and</u> <u>Common Agreement (TEFCA)</u>.

The Sequoia Project QHIN Testing Program verifies that a System both complies with the QTF specifications and has the ability to interoperate with other QHIN Networks. The Sequoia Project QHIN Testing program supports the following:

- Applicants who wish to onboard as a QHIN;
- Existing QHINs who wish to test new technology or retest as a condition of continued participation in the TEFCA; and
- Vendors who wish to have their product(s) validated as QHIN compliant.

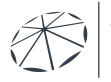

#### **1.2** Prerequisites – Getting Started

#### 1.2.1 Applying to the Sequoia RCE QHIN Testing Program

To begin the testing process you will be required to fill out the QHIN Application form. Once your application has been approved, your organization will be referred to testing and users will be provisioned to the tooling. The Sequoia Project testing team will schedule a testing kick off call to orient your users on how to navigate the tooling components to complete testing.

If additional users need to be added, please send their name, email, and phone number to <u>testing@seqouiaproject.org</u>.

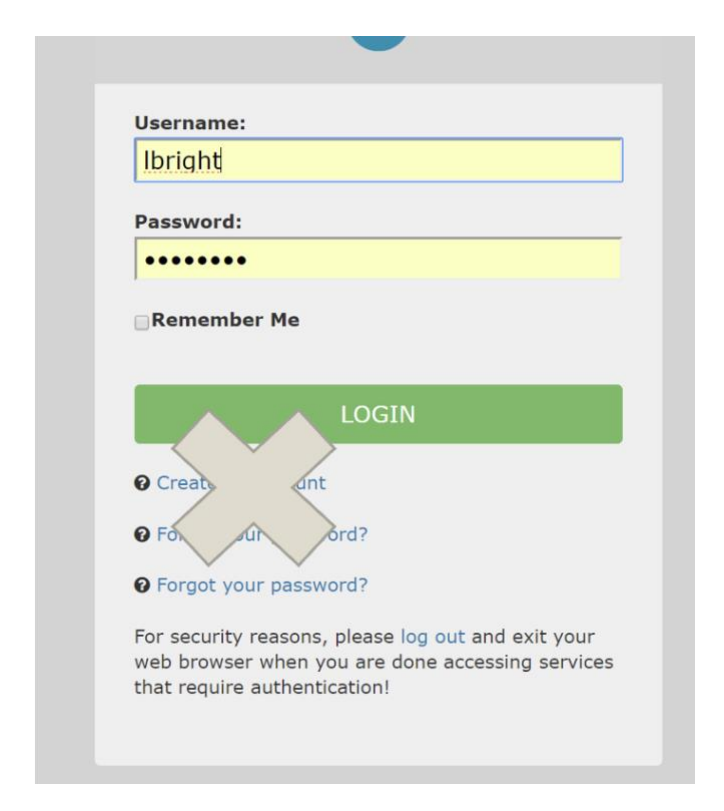

DO NOT USE THE "CREATE AN ACCOUNT" FEATURE TO ADD NEW USERS!

#### 1.2.2 Activating User Accounts

Sequoia staff will create your organization's accounts and send activation emails to new users. Their user ID will be contained in the email. New Users must validate their email address by clicking the link in the activation email.

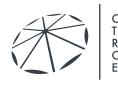

#### 1.2.3 Password Resets

Passwords can be reset by clicking the "Forgot your password?" link on the login page.

| Username:                           |                                                                         |
|-------------------------------------|-------------------------------------------------------------------------|
| lbright                             |                                                                         |
| Password:                           |                                                                         |
| •••••                               |                                                                         |
| Remember M                          | le                                                                      |
|                                     |                                                                         |
|                                     | LOGIN                                                                   |
| O Create an acc                     | ount                                                                    |
| <b>?</b> Forgot your pa             | assword?                                                                |
| Eorgot your p                       | resword?                                                                |
|                                     | assword:                                                                |
| For security reas<br>web browser wh | sons, please log out and exit your<br>en you are done accessing service |

An email will be sent to the users registered email address from <u>testing@sequoiaproject.org</u> with the subject "Gazelle-Password assistance". Click on the link in the email to complete the password reset process.

The following browsers are supported for use of Gazelle:

- Firefox
- Chrome
- Safari

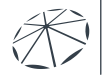

## **2** PATIENT DISCOVERY TOOLS

Patient Discovery tests are done using a tool called the Patient Manager, which can be accessed by going to <u>https://validation.sequoiaproject.org/</u> and selecting the Patient Manager link.

|   |                     | Sequoia Interoperability Testing Platform (ITP)<br>A joint collaboration between IHE International, IHE Services, and NIST                                                                                                    |  |  |
|---|---------------------|----------------------------------------------------------------------------------------------------|--|--|
|   |                     |                                                                                                    |  |  |
|   | Version             | Description                                                                                                    |  |  |
| × | 5.9.0               | The Gazelle Test Management Test Bed                                                                                                    |  |  |
| × | 4.1.0               | Assertion coverage management                                                                                                    |  |  |
| × | 4.1.0               | Generate fake data demographics for testing purpose                                                                                                    |  |  |
| × | 2.1.0               | Value set repository simulator                                                                                                    |  |  |
|   | Version             | Description                                                                                                    |  |  |
| × | 5.5.0               | External Validation tool services                                                                                                    |  |  |
| × | 3.4.1               | Offers web services to validate HL7v2.x and HL7v3 messages exchanged in the context of IHE                                                                                                    |  |  |
| × | 9.10.5              | Tool for testing PD transaction                                                                                                    |  |  |
| × | 5.7.1               | PKI, TLS Simulators, syslog, and ATNA Questionnaire                                                                                                    |  |  |
| × | 4.3.4.1             | XDS Tools 4 configured for RSNA Image Share                                                                                                    |  |  |
| × | 6.4.0-SNAPSHOT      | Access to XDS Tool 4 dedicated test environment                                                                                                    |  |  |
| × | 1.1.1               | Security Token Service used to issue and validate SAML Assertions                                                                                                    |  |  |
| × | 1.2.1               | Gazelle Webservice Tester                                                                                                    |  |  |
|   | Version             | Description                                                                                                    |  |  |
|   |                     | SSO login                                                                                                    |  |  |
|   |                     | Nagios monitoring of services                                                                                                    |  |  |
|   | A A A A A A A A A A | Version           59.0           4.1.0           4.1.0           5.5.0           5.5.0           3.4.1           9.10.5           5.7.1           4.3.4.1           6.4.0-SNAPSHOT           1.1.1           1.2.1           Version |  |  |

### 2.1 As an Initiating Gateway

To run Patient Discovery tests as an Initiating Gateway, configure your system to point to the Patient Manager Responding Gateway endpoint and use your system to send a PD message to the Patient Manager tool. The endpoint information can be found under the menu option XCPD -> Responding Gateway.

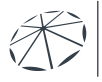

EFCA ECOGNIZED OORDINATING

| Patient | Manager                                                                              |                                                                                                    |                                              |      |                                                                   |                                                                                                    |                                                 |
|---------|--------------------------------------------------------------------------------------|----------------------------------------------------------------------------------------------------|----------------------------------------------|------|-------------------------------------------------------------------|----------------------------------------------------------------------------------------------------|-------------------------------------------------|
| XCPD 👻  |                                                                                      |                                                                                                    |                                              |      | HL7 messages                                                      |                                                                                                    |                                                 |
| XCF     | PD Re                                                                                | spond                                                                                                    | ing Gatewa                                   | ау   |                                                                   |                                                                                                    |                                                 |
| XCPD    | Responding                                                                           | g Gateway                                                                                                    |                                              |      |                                                                   |                                                                                                    |                                                 |
|         | )<br>IT_GATEWA<br>(SUT)<br>OSS Gatew<br>PRPA<br>PRPA<br>PRPA<br>PRPA<br>PRPA<br>PRPA | ACPD Response           Y         RE           ay Patient Di         RE           (IN201305UV0         RE           ay Patient Di         RE           ay Patient Di         RE           ay Patient Di         RE           ay Patient Di         RE           ay Patient Di         RE           ay Patient Di         RE           ay Patient Di         RE           ay Patient Di         RE           Some delay         Some delay           PA_IN201306U         IN00002U/VC | nding Gateway<br>SP_GATEWAY<br>tientManager) | ode) | XCF<br>Pridip<br>ejb/F<br>Recc<br>1.3.6<br>Hom<br>1.3.6<br>S<br>S | PD Responding Gateway<br>point<br>:://validation.sequoiaproject.org:14/<br>RespondingGateway_Service/Resp<br>eiver device.id root OID<br>1.4.1.12559.11.24.4.1.16<br>eiver organization OID<br>5.1.4.1.12559.11.24.4.1.12<br>te Community ID<br>5.1.4.1.12559.11.24.4.12 | 430/PAMSimulator-<br>ondingGateway_PortType?wsd |

Send a Patient Discovery Message with the Patient Demographics required in the test to the Gateway. The Gateway will respond with information about the matching patient. You can find the results of the test under the HL7 Messages link at the top of the screen. Click on the magnifying glass icon to see the messages.

| ient Manager                                                                                                    |                                                                                                    |                                                                                                    |                                                                                                    |                                                                                                    |                                                                                                    |                                                                                      |             |                                                                                                    |                 |
|----------------------------------------------------------------------------------------------------|----------------------------------------------------------------------------------------------------|----------------------------------------------------------------------------------------------------|----------------------------------------------------------------------------------------------------|----------------------------------------------------------------------------------------------------|----------------------------------------------------------------------------------------------------|--------------------------------------------------------------------------------------|-------------|----------------------------------------------------------------------------------------------------|-----------------|
|                                                                                                    |                                                                                                    |                                                                                                    | $\frown$                                                                                                    |                                                                                                    |                                                                                                    |                                                                                      |             |                                                                                                    |                 |
|                                                                                                    |                                                                                                    |                                                                                                    | ectathon HL7 messages                                                                                                    | alue Sets                                                                                                    |                                                                                                    |                                                                                      |             |                                                                                                    |                 |
|                                                                                                    |                                                                                                    |                                                                                                    |                                                                                                    |                                                                                                    |                                                                                                    |                                                                                      |             |                                                                                                    |                 |
| essages bro                                                                                                    | wser                                                                                                    |                                                                                                    |                                                                                                    |                                                                                                    |                                                                                                    |                                                                                      |             |                                                                                                    |                 |
| oarah Critaria                                                                                                    |                                                                                                    |                                                                                                    |                                                                                                    |                                                                                                    |                                                                                                    |                                                                                      |             |                                                                                                    |                 |
| earch Chtena                                                                                                    |                                                                                                    |                                                                                                    |                                                                                                    |                                                                                                    |                                                                                                    |                                                                                      |             |                                                                                                    | 0               |
| Domain                                                                                                    | Show All                                                                                                |                                                                                                    | × Simulated Act                                                                                                    | Show All                                                                                                    | *                                                                                                    | ×                                                                                    | Transaction | Show All                                                                                                    | * ×             |
| Initiator role S                                                                                                    | Show All *                                                                                              |                                                                                                    | × Responder rol                                                                                                    | e Show All                                                                                                    | - ×                                                                                                    |                                                                                      |             |                                                                                                    |                 |
| Initiator                                                                                                    | Show All                                                                                                | v                                                                                                    | × Responder                                                                                                    | Show All                                                                                                    | ×                                                                                                    | ×                                                                                    |             |                                                                                                    |                 |
| Timestamp                                                                                                    | Any                                                                                                    | ~ ×                                                                                                    |                                                                                                    |                                                                                                    |                                                                                                    |                                                                                      |             |                                                                                                    |                 |
| e administrator has restricted                                                                                                    | the access to the r                                                                                     | nessages. You are on                                                                                                    | ly seeing the messages sent by                                                                                                    | anonymous users.                                                                                                    |                                                                                                    |                                                                                      |             |                                                                                                    |                 |
| e administrator has restricted                                                                                                    | the access to the r                                                                                     | nessages. You are on                                                                                                    | ly seeing the messages sent by                                                                                                    | anonymous users,                                                                                                    |                                                                                                    |                                                                                      |             |                                                                                                    |                 |
| e administrator has restricted i<br>essages<br>imestamp 💌                                                                                                    | the access to the r                                                                                     | messages. You are on<br>Transaction                                                                                                    | ly seeing the messages sent by<br>Initiator                                                                                                    | anonymous users.<br>Responder                                                                                                    | Request                                                                                                    |                                                                                      |             | Response                                                                                                    |                 |
| administrator has restricted i<br>ssages<br>nestamp 💌                                                                                                    | the access to the r                                                                                     | nessages. You are on<br>Transaction                                                                                                    | ly seeing the messages sent by                                                                                                    | anonymous users.<br>Responder                                                                                                    | Request                                                                                                    |                                                                                      |             | Response                                                                                                    | Action          |
| a administrator has restricted t<br>assages<br>mestamp -<br>14/20 8:24:27 AM (CEST GM)                                                                                                    | the access to the r                                                                                     | Transaction                                                                                                    | ly seeing the messages sent by<br>Initiator<br>PatientManager (INIT_GW)                                                                                                    | anonymous users. Responder ADVault (RESP_GW)                                                                                                    | Request                                                                                                    | 305UV02                                                                              |             | Response PRPA_IN201306UV02                                                                                                    | Action<br>Q ► C |
| e administrator has restricted 1<br>essages<br>mestamp T<br>14/20 8:24:27 AM (CEST GM<br>13/20 11:47:52 PM (CEST GM                                                                                                    | the access to the r<br>T+0200)<br>MT+0200)                                                              | Transaction<br>ITI-55<br>ITI-55                                                                                                    | ly seeing the messages sent by<br>Initiator<br>PatientManager (INIT_GW)<br>PatientManager (INIT_GW)                                                                                     | ADVault (RESP_GW)<br>BSCC (RESP_GW)                                                                                                    | Request PRPA_IN201 PPPA_IN201 PPPA_IN201                                                                                                    | 305UV02<br>305UV02                                                                   |             | Response           PRPA_IN201306UV02           PRPA_IN201306UV02                                                                                                    |                 |
| e administrator has restricted i<br>sssages<br>mestamp<br>14/20 8:24:27 AM (CEST GM<br>13/20 11:47:52 PM (CEST GM<br>13/20 11:47:30 PM (CEST GM                                                                                              | the access to the r<br>TF+0200)<br>MT+0200)<br>MT+0200)                                                 | Transaction<br>Transaction<br>T1-55<br>T1-55                                                                                                    | ly seeing the messages sent by Initiator PatientManager (INIT_GW) PatientManager (INIT_GW) PatientManager (INIT_GW)                                                                     | Anonymous users.                                                                                                    | Request           PRPA_IN201           PRPA_IN201           PRPA_IN201                                                                                                    | 305UV02<br>305UV02<br>305UV02                                                        |             | PRPA_IN201306UV02           PRPA_IN201306UV02           PRPA_IN201306UV02           PRPA_IN201306UV02                                                                                                    |                 |
| e administrator has restricted 1<br>assages<br>Intestamp<br>14/20 8:24:27 AM (CEST GM<br>13/20 11:47:32 PM (CEST GM<br>13/20 11:47:30 PM (CEST GM<br>13/20 11:14:10 PM (CEST GM                                                              | the access to the r<br>TF+0200)<br>MT+0200)<br>MT+0200)<br>MT+0200)<br>MT+0200)                         | Transaction<br>ITI-55<br>ITI-55<br>ITI-55<br>ITI-55                                                                                                    | ly seeing the messages sent by<br>Initiator<br>PatientManager (INIT_GW)<br>PatientManager (INIT_GW)<br>PatientManager (INIT_GW)<br>PatientManager (INIT_GW)                             | Anonymous users.<br>Responder<br>ADVauit (RESP_GW)<br>BSCC (RESP_GW)<br>BSCC (RESP_GW)<br>BSCC (RESP_GW)                                                      | Request           PRPA_IN201           PRPA_IN201           PRPA_IN201           PRPA_IN201           PRPA_IN201                                                                                     | 305UV02<br>305UV02<br>305UV02<br>305UV02                                             |             | PRPA_IN201306UV02           PRPA_IN201306UV02           PRPA_IN201306UV02           PRPA_IN201306UV02           PRPA_IN201306UV02                                                                                     |                 |
| e administrator has restricted 1<br>assages<br>mestamp *<br>14/20 8:24:27 AM (CEST GM<br>13/20 11:47:52 PM (CEST GM<br>13/20 11:47:03 PM (CEST GM<br>13/20 11:12:57 PM (CEST GM                                                              | the access to the r<br>(T+0200)<br>(MT+0200)<br>(MT+0200)<br>(MT+0200)<br>(MT+0200)<br>(MT+0200)        | Transaction           ITI-55           ITI-55           ITI-55           ITI-55           ITI-55           ITI-55           ITI-55           ITI-55           ITI-55           ITI-55           ITI-55           ITI-55           ITI-55                                                                                      | ly seeing the messages sent by<br>Initiator<br>PatientManager (INIT_GW)<br>PatientManager (INIT_GW)<br>PatientManager (INIT_GW)<br>PatientManager (INIT_GW)                             | ADOVymous users.                                                                                                    | Request           PRPA_IN201           PRPA_IN201           PRPA_IN201           PRPA_IN201           PRPA_IN201           PRPA_IN201                                                                | 305UV02<br>305UV02<br>305UV02<br>305UV02<br>305UV02<br>305UV02                       |             | PRPA_IN201306UV02           PRPA_IN201306UV02           PRPA_IN201306UV02           PRPA_IN201306UV02           PRPA_IN201306UV02           PRPA_IN201306UV02           PRPA_IN201306UV02           PRPA_IN201306UV02 |                 |
| e administrator has restricted 1<br>essages<br>imestamp *<br>14/20 8:24:27 AM (CEST GM<br>13/20 11:47:52 PM (CEST GM<br>13/20 11:47:30 PM (CEST GM<br>13/20 11:12:57 PM (CEST GM<br>13/20 11:12:57 PM (CEST GM                               | (T+0200)<br>(T+0200)<br>(MT+0200)<br>(MT+0200)<br>(MT+0200)<br>(MT+0200)<br>(MT+0200)<br>(MT+0200)      | Transaction           ITI-55           ITI-55 | Iv seeing the messages sent by<br>Initiator<br>PatientManager (INIT_GW)<br>PatientManager (INIT_GW)<br>PatientManager (INIT_GW)<br>PatientManager (INIT_GW)                             | ADDVault (RESP_GW)<br>BSCC (RESP_GW)<br>BSCC (RESP_GW)<br>BSCC (RESP_GW)<br>BSCC (RESP_GW)<br>BSCC (RESP_GW)<br>BSCC (RESP_GW)                                | Request           PRPA_IN201           PRPA_IN201           PRPA_IN201           PRPA_IN201           PRPA_IN201           PRPA_IN201           PRPA_IN201                                           | 305UV02<br>305UV02<br>305UV02<br>305UV02<br>305UV02<br>305UV02<br>305UV02            |             | PRPA_IN201306UV02           PRPA_IN201306UV02           PRPA_IN201306UV02           PRPA_IN201306UV02           PRPA_IN201306UV02           SGAP Fault           SGAP Fault                                           |                 |
| e administrator has restricted 1<br>essages<br>imestamp *<br>14/20 8:24:27 AM (CEST GM<br>13/20 11:47:52 PM (CEST GM<br>13/20 11:47:30 PM (CEST GM<br>13/20 11:12:57 PM (CEST GM<br>13/20 11:12:29 PM (CEST GM<br>13/20 11:12:29 PM (CEST GM | the access to the r<br>TF+0200)<br>WT+0200)<br>WT+0200)<br>WT+0200)<br>WT+0200)<br>WT+0200)<br>WT+0200) | Transaction<br>Transaction<br>171-55<br>171-55<br>171-55<br>171-55<br>171-55<br>171-55<br>171-55                                                                                                    | ly seeing the messages sent by<br>Initiator<br>PatientManager (INIT_GW)<br>PatientManager (INIT_GW)<br>PatientManager (INIT_GW)<br>PatientManager (INIT_GW)<br>PatientManager (INIT_GW) | ADVymous users.<br>Responder<br>ADVault (RESP_GW)<br>BSCC (RESP_GW)<br>BSCC (RESP_GW)<br>BSCC (RESP_GW)<br>BSCC (RESP_GW)<br>BSCC (RESP_GW)<br>BSCC (RESP_GW) | Request           PRPA_IN201           PRPA_IN201           PRPA_IN201           PRPA_IN201           PRPA_IN201           PRPA_IN201           PRPA_IN201           PRPA_IN201           PRPA_IN201 | 305UV02<br>305UV02<br>305UV02<br>305UV02<br>305UV02<br>305UV02<br>305UV02<br>305UV02 |             | PRPA_IN201306UV02           PRPA_IN201306UV02           PRPA_IN201306UV02           PRPA_IN201306UV02           PRPA_IN201306UV02           SQAP Fault           SQAP Fault           SQAP Fault                      |                 |

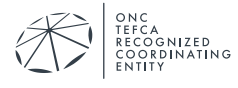

#### 2.2 As a Responding Gateway

The test data can be found on the RCE website here.

Go to the SUT Configurations and make sure that your system has been set up as a known HL7v3 Responder and that the endpoint is correct. If the information is not correct, contact your Test Manager for assistance.

| Patient Manager                                |                                        |                                                                                                    |
|------------------------------------------------|----------------------------------------|----------------------------------------------------------------------------------------------------|
| XCPD + XUA + All patients SUT Configurations + | Connectation + HL7 messages Value Sets |                                                                                                    |
| HL7v3 Responders                               |                                        |                                                                                                    |
| Search Criteria                                |                                        |                                                                                                    |
|                                                | Usage Show All                         |                                                                                                    |
| Systems under test                             |                                        |                                                                                                    |
| Name +                                         | System name 🔺                          | Endpoint                                                                                           |
| ef Epic                                        | Epc                                    | https://epen-ic.epic.com/interconnect-ce-2015/wc1/epic.community.hie/xcpdrespondinggatewaysync.svc |
| SIMULATOR - PDQV3 Supplier                     | Patient Manager - PDQV3 Supplier       | http://localhost.8080/PAMSimulator-ejb/PDQSuppler_Service/PDQSuppler_PortType?wsdl                 |
| SIMULATOR - PIXV3 Manager                      | Patient Manager - POXV3 Manager        | http://localhost.8080/PAMSimulator.ejb/P00Manager_Service/P00Manager_PortTyper/wsd                 |

Go to the XCPD Initiating Gateway menu and select [ITI-55] Cross-Gateway Patient Discovery.

| Patient Manager |                                                                                |  |  |  |  |  |  |  |  |
|-----------------|--------------------------------------------------------------------------------|--|--|--|--|--|--|--|--|
| XCPD -          | XUA - All patients SUT Configurations - Connectathon - HL7 messages Value Sets |  |  |  |  |  |  |  |  |
| Initiating (    | eway [ITI-55] Cross Gateway Patient Discovery                                  |  |  |  |  |  |  |  |  |
| Respondi        | Gateway Configuration and Deterred queries                                     |  |  |  |  |  |  |  |  |
| XCPD            | tiating Gateway                                                                |  |  |  |  |  |  |  |  |
| Simu            | tor                                                                            |  |  |  |  |  |  |  |  |
| Name            | Configuration                                                                  |  |  |  |  |  |  |  |  |
| simu            | device id.root OID                                                             |  |  |  |  |  |  |  |  |
| 1.3.6           | 4.1.12559.11.24.4.1.15                                                         |  |  |  |  |  |  |  |  |
| Orga            | ation OID                                                                      |  |  |  |  |  |  |  |  |
| 136             | 4 1 12559 11 24 4 1 12                                                         |  |  |  |  |  |  |  |  |

Select your system from the System under test list and then select the Pre-defined query for the test you are running. The Patient Manager will populate the patient demographics needed. Click "Send Message" to run the test and send the message to your System.

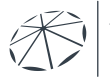

#### XCPD Initiating Gateway

| Simulator                                                                                                    | VCDD Initiating Gateway                                                                                                    |                                                                                                    |
|----------------------------------------------------------------------------------------------------|----------------------------------------------------------------------------------------------------|----------------------------------------------------------------------------------------------------|
| Name<br>Simulator Configuration<br>sender device id.root OID<br>1.3.6.1.4.1.12559.11.24.4.1.15<br>Organization OID                                                                                                    | (Patient Manager)<br>Cross Gateway Patient Discovery (ITI-55)<br>PRPA_IN201305UV02                                                                         | System Under Test (SUT)           Name           SIMULATOR - Gazelle.ihe.net           URL           https://gazelle.ihe.net/PAMSimulator.           ejbiRespondingGateway_Service/RespondingGateway_PortType?wsdl |
| 1.3.6.1.4.1.12609.11.2444.112<br>Home Community ID<br>1.3.6.1.4.1.12559.11.24.4.12                                                                                                    | PRPA_IN201306U/02  Cross Gateway Patient Discovery (Deferred mode)  PRPA_IN201305U/02  MCCL_IN000002U/01  Some delay  PRPA_IN201306U/02  MCCL_IN000002U/01 | 1.2.3<br>Organization OID<br>1.2.3                                                                                                    |
| System under test SIMPLATOR - I<br>Pre-defined query Please select<br>Please select                                                                                                    | Gazelle.he.net                                                                                                    | , v                                                                                                    |
| Deferred response mode     PD-R-0016.0     Deferred response mode     Use XUA ?     PD-R-0016.0     PD-R-0016.0     PD-R-0016.0     PD-R-0016.0     PD-R-0010.0     PD-R-0010.0     PD-R- |                                                                                                    |                                                                                                    |
| Demographic information PD-R-0021.0<br>PD-R-0022.0<br>PD-R-0022.0<br>PD-R-0022.0<br>PD-R-0022.0<br>PD-R-0022.0                                                                                                    |                                                                                                    |                                                                                                    |
| PD-R-0030.0<br>PD-R-0033.0                                                                                                    |                                                                                                    |                                                                                                    |

The system will display the test results, including the message sent, and the response.

| Oper63.Com X        Hweld order: X        NHN Asher: X       +                                                                                                    |                                                                                                    | + - a ×    |
|----------------------------------------------------------------------------------------------------|----------------------------------------------------------------------------------------------------|------------|
| Patient Manager                                                                                                    |                                                                                                    |            |
| XCPD - XUA - All patient                                                                                                    | nts SUT Configurations - Connectation - HL7 messages Value Sets                                                                                                    | CAS Login  |
| Transaction in                                                                                                    | nstance details (#18537)                                                                                                    |            |
| Metadata                                                                                                    |                                                                                                    |            |
| Timestamp: 8/13/20 11:47:52 PI<br>Simulated actor: Initiating Gates<br>Domain: IT-Infraschructure<br>Transaction: ITI-55<br>Initiator: PatientManager (Initiat<br>Responder: BSCC (Responding<br>Permanent link: https://validatio<br>Permanent link to test report: I  | PM (CEST GMT+0200)<br>eway<br>tiling Gateway)<br>ig Gateway)<br>on sequulaproject.org/PatientManager/messages/messageDisplay.seam?id=18537<br>:https://validation.sequulaproject.org/PatientManager/rest/Get/Report?id=18537                                                                                                    |            |
| Request: PRPA_IN201305UV02                                                                                                    | 2 Response: PRPA_IN201306UV02                                                                                                    |            |
| Message metadata                                                                                                    |                                                                                                    |            |
| Message ID                                                                                                    | 1.3.6.1.4.1.12559.11.24.4.1.17.1:7568                                                                                                    |            |
| ⊕ ×ML                                                                                                    |                                                                                                    |            |
| xml version="1.0" encodil<br <prpa_in201305uv02 itsve<br=""><id extension="7568" root<="" td=""><td>ling="UTF8" standalone="yes"?&gt;<br/>Arsion="XML_1.0" xmlns="um.hl7-org.v3"&gt;<br/>=="1.3.6.1.4.1.12559.11.24.4.1.7.1"&gt;</td><td></td></id></prpa_in201305uv02> | ling="UTF8" standalone="yes"?><br>Arsion="XML_1.0" xmlns="um.hl7-org.v3"><br>=="1.3.6.1.4.1.12559.11.24.4.1.7.1">                                                                                                    |            |
| Constant lime vetue="10:00                                                                                                    | About Contact us Issue Tracker Copyright 2020 IHE International                                                                                                    | English ~  |
| Re_00045,1198-54zi ^ □ hultestuni                                                                                                    | Representation of the second second s | Show all X |

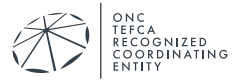

## **3 XDS TOOLS**

Query for Documents and Retrieve Documents Tests are done using the XDS Toolkit which can be found by going to <u>https://validation.sequoiaproject.org</u> and selecting the "QD and RD Testing" link.

NOTE: Do not select the XDS Toolkit link. This goes to a version of XDS Toolkit that is set up for Imaging testing.

| lOla<br>roject              |   |                | Sequoia Interoperability lesting Platform (IIP)<br>A joint collaboration between IHE International, IHE Services, and NIST |  |  |  |
|-----------------------------|---|----------------|----------------------------------------------------------------------------------------------------|--|--|--|
| Access tools                |   |                |                                                                                                    |  |  |  |
| Support Tools               |   | Version        | Description                                                                                                    |  |  |  |
| Gazelle Test Management     | Þ | 5.9.0          | The Gazelle Test Management Test Bed                                                                                       |  |  |  |
| Assertion Manager Gui       | Þ | 4.1.0          | Assertion coverage management                                                                                              |  |  |  |
| Demographic Data Server     | × | 4.1.0          | Generate fake data demographics for testing purpose                                                                        |  |  |  |
| Sharing Value Set Simulator | Þ | 2.1.0          | Value set repository simulator                                                                                             |  |  |  |
| Test tools                  |   | Version        | Description                                                                                                    |  |  |  |
| EVS Client                  | × | 5.5.0          | External Validation tool services                                                                                          |  |  |  |
| Gazelle HL7 Validator       | Þ | 3.4.1          | Offers web services to validate HL7v2.x and HL7v3 messages exchanged in the context of IHE                                 |  |  |  |
| PatientManager              | Þ | 9.10.5         | Tool for testing PD transaction                                                                                            |  |  |  |
| Gazelle Security Suite      | × | 5.7.1          | PKI, TLS Simulators, syslog, and ATNA Questionnaire                                                                        |  |  |  |
| XDD Toomin                  | × | 4.3.4.1        | XDS Tools 4 configured for RSNA Image Share                                                                                |  |  |  |
| QD and RD testing           | Þ | 6.4.0-SNAPSHOT | Access to XDS Tool 4 dedicated test environment                                                                            |  |  |  |
| Garalle STO                 | × | 1.1.1          | Security Token Service used to issue and validate SAML Assertions                                                          |  |  |  |
| Gazelle Webservice Tester   | × | 1.2.1          | Gazelle Webservice Tester                                                                                                  |  |  |  |
| Utilities                   |   | Version        | Description                                                                                                    |  |  |  |
| CAS login                   |   |                | SSO login                                                                                                    |  |  |  |
| Naglos Monitoring           |   |                | Nagios monitoring of services                                                                                              |  |  |  |

#### 3.1 XDS Toolkit Test Session Setup

Your Sequoia Project Test Manager will create a Test Session for you. The Test Session ID will be assigned by your Test Manager. Select your test session by typing the name in the text box at the top of the screen.

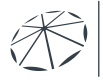

ČA COGNIZED ORDINATING

| Toolkit                                                                                                    | Environment: Sequola   Test Session Session                                                                                           | Cliot  Add Delete Test pilot Delete Change Exit Create Add Add Add Add Add Add Add Add Add Ad                                                                                                    |
|----------------------------------------------------------------------------------------------------|----------------------------------------------------------------------------------------------------|----------------------------------------------------------------------------------------------------|
| Iome<br>foolkit configurations<br>system Configurations<br>vanage Patient IDs<br>simulators<br>vew Simulator Logs<br><b>Ducries &amp; Retrieves</b><br>TindDocuments<br>Find Documents (All<br>Parameters) | X Home XDS Toolkit Last Published: 2018-09-05   Version: 6.5 Toolkit System Requirements System Components Download Release forms     | 7794c       0aa23d       218736       default       ef2x72       22b4ebb       803070       98317       JIKit       connect       163023                                                                                                    |
| Indocuments<br>PPC-FindOcuments<br>3etDocuments<br>3etRelated<br>indFolders<br>3etFolderAndContents<br>3etGubristonSetAndContents<br>3etAll<br>RetrieveDocuments<br>RetrieveImagingDocumentSet             | HowTo<br>Tools<br>License<br>Lissue fur tracker<br>Save fur tracker<br>On-line Documentation<br>But trying<br>Built<br>Built<br>Built | Sector Sector Se |
| FHIR Search<br>Submit                                                                                                    | Seno<br>Som                                                                                                    | I a V2 Patient Identity Feed message                                                                                                    |

Your Sequoia Project Test Manager will create all the systems and simulators you will need. Select the system you want to test by clicking the blue Test Context button on the right and selecting the system from the list.

| «<br>Toolkit                                                                                                    | Environment: Sequoia   Test pil Session:                                                                                                    | ot • Add Delete Test Session:                                                                                                    | pilot Delete | Change Exit Create New Signed- |
|----------------------------------------------------------------------------------------------------|----------------------------------------------------------------------------------------------------|----------------------------------------------------------------------------------------------------|--------------|--------------------------------|
| Toolkit<br>Home<br>Toolkit configuration<br>System Configurations<br>Manage Patient IDs<br>Simulators<br>New Simulator Logs<br>Ducries & Retrieves<br>Find Documents<br>Find Documents (All<br>Parameters)<br>FindDocuments ByRefld<br>MPQ-FindDocuments<br>GetDocuments<br>GetDocuments<br>GetFolders<br>GetFolders<br>Get | Codes<br>Codes<br>X Hone X Conffests<br>Session:<br>Coverview<br>Actor to test<br>Tests are organized as: Actor Profile Option.<br>Initiating Gateway<br>XDS<br>Smoke<br>Provisional<br>ACP<br>Legend:<br>Not Run<br>Successes<br>Failures | Add Labele Testion<br>Selection of codes and certificates<br>Environment: Sequoia<br>A Test Session holds the test results for a single system under<br>test.<br>Test Session holds the test results for a single system under<br>Equipart Contains results for systems:<br>Equipart Contains results for systems:<br>Equipart Contains results for sy | - e ests     | Change Exit Create are signed. |
| Conformance Tests                                                                                                    |                                                                                                    |                                                                                                    |              |                                |

Select "Conformance Tests from the menu on the right. This will bring up the list of actors and options available for testing. Select the actor and option you want to test by clicking on the actor name or Option Name. Smoke tests are the required tests. Provisional tests are optional.

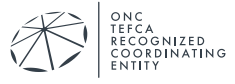

| «<br>Toolkit                                                                                    | Environment: Sequoia   Test pilot  Codes                                             | Add [                          | Delete Test pilot<br>Session: | Delete | Change E         | Kit Create You<br>New are<br>signed-                                  |
|-------------------------------------------------------------------------------------------------|--------------------------------------------------------------------------------------|--------------------------------|-------------------------------|--------|------------------|-----------------------------------------------------------------------|
| Home<br>Toolkit configuration                                                                   | X Home X ConfTests                                                                   |                                |                               |        |                  |                                                                       |
| System Configurations<br>Manage Patient IDs<br>Simulators<br>New Simulator Logs                 |                                                                                      | Confo                          | rmance Tests                  | 5      |                  |                                                                       |
| Queries & Retrieves                                                                             | Overview<br>Actor to test<br>Tests are organized as: Actor Profile Option, Select th | e ontion vou are interested in |                               |        | CAbout this Tool | Test Context<br>Environment:<br>Sequoia<br>TestSession: pilot<br>SUT: |
| Find Documents (All<br>Parameters)<br>FindDocumentsByRefld<br>MPQ-FindDocuments<br>GetDocuments | <ul> <li>Initiating Gateway</li> </ul>                                               | Responding Gateway             |                               |        |                  | Testing_Harness_Tar                                                   |
| GetRelated<br>FindFolders<br>GetFolders<br>GetFolderAndContents                                 | Smoke<br>Provisional                                                                 | Smoke<br>Provisional           |                               |        |                  |                                                                       |
| GetSubmissionSetAndContents<br>GetAll<br>RetrieveDocuments<br>RetrieveImagingDocumentSet        | ACP                                                                                  | ACP                            |                               |        |                  |                                                                       |
| Submit                                                                                          | Legend:<br>Not Run<br>Successes<br>Failures                                          |                                |                               |        |                  |                                                                       |
| XDS Provide & Register<br>XDR Provide & Register<br>Submit Resource                             |                                                                                      |                                |                               |        |                  |                                                                       |
| Other Tools<br>Repository Listing                                                               |                                                                                      |                                |                               |        |                  |                                                                       |
| Testing                                                                                         |                                                                                      |                                |                               |        |                  |                                                                       |
| Conformance Tests                                                                               |                                                                                      |                                |                               |        |                  |                                                                       |

Make sure the endpoints listed under System Under Test Configuration are correct. If you are doing the tests with TLS, make sure the SAML and TLS boxes are checked. You do not need to initialize the testing environment.

| x<br>Toolkit<br>Home                                                                       | Environment: Sequola • Text pilot • Add Delete Test pilot Delete Colange E<br>Codes Session:<br>X Home C Conflexis                                                                                                    | xit Create<br>New You<br>are<br>signed-               |
|--------------------------------------------------------------------------------------------|----------------------------------------------------------------------------------------------------|-------------------------------------------------------|
| System Configurations<br>Manage Patient IDs<br>Simulators<br>New Simulator Logs            | Conformance Tests                                                                                                    | Tast Contast                                          |
| Queries & Retrieves<br>FindDocuments<br>Find Documents (All                                | Active Control Control     | Environment:<br>Sequoia<br>TestSession: pilot<br>SUT: |
| Parameters)<br>FindDocumentsByRefld<br>MPQ-FindDocuments<br>GetDocuments<br>GetRelated     | Profile                                                                                                    | (esuig_namess_tai)                                    |
| FindFolders<br>GetFolders<br>GetFolderAndContents<br>GetSubmissionSetAndContents<br>GetAll | Smoke Provisional ACP Testing Environment                                                                                                    |                                                       |
| RetrieveDocuments<br>RetrieveImagingDocumentSet<br>FHIR Search<br>Submit                   | The system under test is a Responding Gateway. For the testing to be Milly automated by this tool one of the following configurations must be supported by your implementation.<br>• Expected Responding Gateway, For the testing to be Milly automated by this tool one of the following configurations for the supported by your implementation.<br>• Expected Responding Gateway, For the Responding Cateway, Forderson (Section 1997), and the section of the section of |                                                       |
| XDS Register<br>XDS Provide & Register<br>XDR Provide & Register<br>Submit Resource        | these actors.<br>If your Responding Gateway does not meet the above requirement it must be initialized manually. See here for details.<br>When the test is un a Cross Gateway Query or Retrieve transaction will be sent to the Responding Gateway selected in the Test Context (located to the right). This will start the                                                                                                    |                                                       |
| Other Tools<br>Repository Listing<br>Connectation Tools                                    | en. Derer furming alles, men sue your responsing userway is compared to onward respension in a document responsion and document registery above.  # Exposed Registry/Repository  Channel Registry/Repository Dis Potent Uniter Same Workth Same Month Same                                                                                                    |                                                       |
| Testing<br>Conformance Tests                                                               | Poster-Industry includes all supporting simulators and Patient IDs and recreate them.     Poster-Industry includes all supporting simulators and Patient IDs and recreate them.     PostANL                                                                                                    |                                                       |
| (                                                                                          | VF TLS                                                                                                    |                                                       |
| c                                                                                          | Initialization Complete System Under Test Configuration                                                                                                    |                                                       |
|                                                                                            | Testing_Harness_tango_CONNECT (System Configuration)                                                                                                    |                                                       |
|                                                                                            | Endpoints and IDs Secure Nk<br>Provide and Secure Nk                                                                                                    |                                                       |
|                                                                                            | Register https://30.1/3.34.106/8181/Gateway/PatientDiscovery/1_0/NhinService/NhinPatientDiscovery                                                                                                    |                                                       |
|                                                                                            | Register https://35.173.34.106/8181/Gateway/PatientDiscovery/1_0/NhinService/NhinPatientDiscovery                                                                                                    |                                                       |
|                                                                                            | XCPD Query https://35.173.34.106:8181/Gateway/PatientDiscovery/1_0/NhinService/NhinPatientDiscovery<br>Cross-Community                                                                                                    |                                                       |
|                                                                                            | Ouery nttps://do.17.3.34.10e/s181/Gateway/DocumentOuery/2_0NhinServiceRespondingGateway_Query_ServiceDocQuery http://64.23.247.108.13000/xdsl<br>Cross-Community https://35.173.34.106.8181/Gateway/DocumentRetrieve3_0NhinServiceRespondingGateway_Retrieve_ServiceDocRetrieve<br>Retrieve                                                                                                    |                                                       |
|                                                                                            | homa@ommunitul/200.251.180.228.0.3                                                                                                    | 1                                                     |

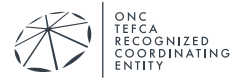

#### 3.2 Running the Tests

Scroll down to the bottom of the page to see the test list. You can click on the arrow beside the Test Group name to run all of the tests in the group, or you can click on the individual tests to run just that one.

|                                                                          |                                                                            | Conformance                                                                                                    | Tests                                             |                                                                                        |
|--------------------------------------------------------------------------|----------------------------------------------------------------------------|----------------------------------------------------------------------------------------------------|---------------------------------------------------|----------------------------------------------------------------------------------------|
| & Retrieves<br>ments<br>(All<br>3)<br>mentsByRefid<br>Documents<br>tents | Initialization Complete System Under Test Conf Epic [System Configuration] | iguration                                                                                                    |                                                   | <ul> <li>Test Conte:<br/>Environme<br/>Sequola<br/>TestSessio<br/>SUT: Epic</li> </ul> |
| d<br>rs                                                                  | Endpoints and IDs                                                          | Secure                                                                                                    | Non-secure                                        |                                                                                        |
| 8<br>AndContents                                                         | XDR Provide and Register                                                   | https://open-ic.epic.com:4437/interconnect-CE-<br>2015/sc/facio.committe bio/researchingatives                                                           | http://open-ic.epic.com/interconnect-ce-          |                                                                                        |
| ssionSetAndContents                                                      | Provide and Register                                                       | 2015/wc/epic.community.herespondinggateway.svc<br>https://open-ic.epic.com.4437/Interconnect-CE-<br>2015/wc/epic.community.hie/respondinggateway.svc     | 20 Torwchepic.community.nie/respondinggateway.svc |                                                                                        |
| ocuments<br>hagingDocumentSet<br>rch                                     | Cross-Community Retrieve                                                   | https://open-ic.epic.com:4437/Interconnect-CE-<br>2015/wc/epic.community.hie/respondinggateway.svc/intom<br>https://open.ic.opic.com/A37/Interconnect_CE |                                                   |                                                                                        |
|                                                                          | Cross-Community Query                                                      | 2015/wc/epic.community.hie/respondinggateway.svc<br>https://open-ic.epic.com/4437/interconnect-ce-                                                       |                                                   | -                                                                                      |
| ster                                                                     | ACPD query                                                                 | 2015/wcf/epic.community.hie/xcpdrespondinggatewaysync.svc                                                                                                |                                                   |                                                                                        |
| de & Register                                                            | (1.2.840.114350.1.13.16.1.7.3.688884                                       | 100)                                                                                                    |                                                   |                                                                                        |
| de & Register<br>source                                                  | homeCommunityId                                                            | 1.2.840.114350.1.13.16.1.7.3.688884.100                                                                                                    |                                                   |                                                                                        |
| Listing                                                                  | Supporting Environment                                                     | t Configuration                                                                                                    |                                                   |                                                                                        |
| non loois                                                                | Utilities run to initialize environment                                    |                                                                                                    |                                                   |                                                                                        |
| nce Tests                                                                | Test: 15823 - Send Pati                                                    | ent Identity Feed 20:25 Aug 23, 2018 🕑                                                                                                    | •                                                 |                                                                                        |
|                                                                          | Test: 12318 - Respondi                                                     | ng Gateway test data 20 25 Aug 23, 2018 🕑 TLS                                                                                                    | •                                                 |                                                                                        |
|                                                                          | Patient IDs                                                                |                                                                                                    |                                                   |                                                                                        |
|                                                                          | Patient ID P0823194439.34464.0                                             | 611113101816 65 10001150                                                                                                    |                                                   | 1                                                                                      |
| <                                                                        | Responding Gate                                                            | way - Smoke Tests 🕑 🔿                                                                                                    | 団                                                 | )                                                                                      |
|                                                                          |                                                                            |                                                                                                    |                                                   |                                                                                        |
|                                                                          | Taste (2                                                                   |                                                                                                    |                                                   |                                                                                        |
|                                                                          | Tests: 2<br>Successes: 0                                                   |                                                                                                    |                                                   |                                                                                        |
|                                                                          | Tests: 2<br>Successes: 0<br>Failures: 0                                    |                                                                                                    |                                                   | L                                                                                      |

For Responding Gateway tests, the running test will send messages to your system and wait for a response. Tests that have passed will turn blue, failed test will be red.

| DS Provide & Register                   | (1.2.840.114350.1.13.16.1.7.3)                                                 | 388884.100)                                                                                                    |                                       |
|-----------------------------------------|--------------------------------------------------------------------------------|----------------------------------------------------------------------------------------------------|---------------------------------------|
| DR Provide & Register<br>ubmit Resource | homeCommunityId                                                                | 1.2.840.114350.1.13.16.1.7.3.688884.100                                                                                   |                                       |
| ther Tools                              | Supporting Environ                                                             | ment Configuration                                                                                                    |                                       |
| epository Listing<br>onnectathon Tools  | System: None                                                                   |                                                                                                    |                                       |
| esting                                  | Utilities run to initialize environm                                           | lent                                                                                                    |                                       |
| onformance Tests                        | Test: 15823 - Send                                                             | Patient Identity Feed 20:25 Aug 23, 2018 ()                                                                               | ۵ 🛦                                   |
|                                         | Test: 12318 - Resp                                                             | onding Gateway test data 20:25 Aug 23, 2018 (1) TLS                                                                       |                                       |
|                                         | Patient IDs                                                                    |                                                                                                    |                                       |
|                                         | Patient ID P0823194428.3*                                                      | **81.3.6.1.4.1.21367.13.20.10008ISO                                                                                       |                                       |
|                                         | Responding G                                                                   | ateway - Smoke Tests 🕑 🔿                                                                                                  | ▲ 団                                   |
| $\langle$                               | Tests:     2       Successes:     0       Failures:     2       Not Run:     0 |                                                                                                    |                                       |
|                                         | Test: QD-RD-R-000<br>Test: QD-RD-R-000<br>21:40 Oct 29, 2018 🕑                 | 00.0-2011 - Respond to a basic QD & RD 21.40 Oct 29, 2018 ④<br>00.0-2011od - Respond to a basic QD & RD (2011 systems - C | ●▲ 団 □<br>Dn-Demand option)<br>●▲ 団 □ |

Clicking on the test and then the test step name will show you the results of the test. To see the logs, click on the eye symbol to bring up the Results Inspector tab. Clicking on the garbage can symbol will erase the test results and let you try again.

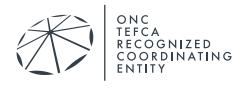

#### Sequoia Interoperability Testing Platform (ITP) User Guide

| «<br>Toolkit<br>Home<br>Toolkit configuration                                    | Environment Sequoia   Test connect Session:  Add Delete Test Session:  Change Change Change                                                                                                    | Exit Create New You are signe                       |
|----------------------------------------------------------------------------------|----------------------------------------------------------------------------------------------------|-----------------------------------------------------|
| System Configurations<br>Manage Patient IDs<br>Simulators<br>New Simulator Logs  | Conformance Tests                                                                                                    |                                                     |
| Queries & Retrieves                                                              | Test: 15823 - Send Patient Identity Feed 17.25 Sept 24, 2018 🕑 💿 🛦                                                                                                    | Test Context<br>Environment:                        |
| FindDocuments<br>Find Documents (All                                             | Test: 12318 - Responding Gateway test data 17.25 Sept 24, 2018 🕑 TLS                                                                                                    | TestSession: connect<br>SUT:<br>Testing Harness Tan |
| FindDocumentsByRefld<br>MPQ-FindDocuments                                        | Patient IDs                                                                                                    |                                                     |
| GetDocuments<br>GetRelated                                                       | Patient ID P0921212616.4^^^81.3.6.1.4.1.21367.13.20.1000&ISO                                                                                                    |                                                     |
| FindFolders<br>GetFolders<br>GetFolderAndContents<br>GetSubmissionSetAndContents | Responding Gateway - Smoke Tests 🕑 Ċ 🔹 🔺 🔟                                                                                                    |                                                     |
| GetAll<br>RetrieveDocuments                                                      | Tests: 2                                                                                                    |                                                     |
| FHIR Search                                                                      | Successes: 0<br>Failures: 2                                                                                                    |                                                     |
| Submit                                                                           | Not Run 0                                                                                                    |                                                     |
| XDS Register<br>XDS Provide & Register<br>XDR Provide & Register                 | Test: QD-RD-R-0000.0-2011 - Respond to a basic QD & RD 20:30 Oct 30, 2018 🕑 🖉 🛆 🛍 🕚                                                                                                    |                                                     |
| Submit Resource                                                                  | Section: PD 20:30 Oct 30, 2018 🕑                                                                                                    |                                                     |
| Other Tools                                                                      | Uvien Exclusion<br>Internal Error: No endpoint specified for transaction xcpd and XDS version Unknown and secure = false on site Testing_Harness_Tango_CONNECT actor configns                                                                                  |                                                     |
| Repository Listing<br>Connectathon Tools                                         | default/Testing_Harness_Tango_CONNECT Exception XdsInternalException gov nist toolkit xdsexception client XdsInternalException: No endpoint specified for<br>transaction xcpd and XDS version Unknown and secure = false on site Testing_Harness_Tango_CONNECT |                                                     |
| Testing                                                                          | Step: PD<br>EView Metadata                                                                                                    |                                                     |
| Conformance Tests                                                                | Goals:                                                                                                    |                                                     |
|                                                                                  | Endpoint: null<br>Expected Status: Success<br>Errors:                                                                                                    |                                                     |
|                                                                                  | Message                                                                                                    |                                                     |
|                                                                                  | Internal Error: No endpoint specified for transaction xcpd and XDS version Unknown and secure = false on site Testing_Harness_Tango_CONNECT<br>actor confin is default/Testing_Harness_Tango_CONNECT                                                           |                                                     |
|                                                                                  | Exception XdsinternalException                                                                                                    |                                                     |
|                                                                                  | gov.nist.toolkit.xdsexception.client.XdsInternalException: No endpoint specified for transaction xcpd and XDS version Unknown and secure = false on site<br>Testing_Harness_Tango_CONNECT                                                                      |                                                     |
|                                                                                  | Section: QD (D)                                                                                                    |                                                     |
|                                                                                  | Section PD ()                                                                                                    |                                                     |

In the Results Inspector you can view the request and response messages for each test step, asl well as full logs and error messages.

| Toolkit                                                                                                    | Environment: Sequoia •<br>Codes<br>X Home X ConfTests                                                                                                    | Test connect •<br>Session:  | Ad                                                                                                    | d Defete Test<br>Session:                                                                                                    | connect                                                                                                    | Delete                                                                                                    | Change                                                                                                    | Exit                      | Create<br>New | You<br>are<br>signe |
|----------------------------------------------------------------------------------------------------|----------------------------------------------------------------------------------------------------|-----------------------------|----------------------------------------------------------------------------------------------------|----------------------------------------------------------------------------------------------------|----------------------------------------------------------------------------------------------------|----------------------------------------------------------------------------------------------------|----------------------------------------------------------------------------------------------------|---------------------------|---------------|---------------------|
| System Configurations<br>Manage Patient IDs<br>Simulators<br>New Simulator Logs<br>Queries & Retrieves                                                                                                    | Advanced Options)                                                                                                    |                             |                                                                                                    |                                                                                                    |                                                                                                    |                                                                                                    |                                                                                                    |                           |               |                     |
| FindDocuments<br>Find Documents (All<br>Find Documents (Synthetic<br>MPO-FindDocuments<br>GetRelated<br>FindFolders<br>GetDocuments<br>GetDocuments<br>GetSubmissionsEvAndContents<br>GetSubmissionsEvAndContents<br>GetSubmissionsEvAndContents<br>Filtis Search<br>Submit<br>Submit<br>XDS Register<br>XDS Provide & Register<br>XDR Provide & Register<br>XDR Provide & Register | History Contents<br>History Contents<br>Co-RAR R0000 -2011 (Ti<br>Gas<br>Status : fail<br>endpoint<br>request<br>request<br>request header<br>erroyse header<br>erroyse header<br>dillog<br>assertions | ee Oct 30 20:30.41 CET 2018 | Cleatibles join-PD' status-<br>citype-ideStatus-Success<br>- <pre>cleatible</pre><br>- <pre>cleatible</pre> | Fail"><br>Fail"><br>Fail"><br>Fail:<br>CarageMetadata><br>codarisettemal_cache<br>etadataFie><br>etadataFie><br>et | transaction xc<br>transaction xc<br>ception: No encourse<br>saction fatal(Ba<br>saction fatal(Ba<br>saction fatal(Ba<br>saction doRun()<br>(FlancOntext,<br>IRFaurum) cogst<br>Sates<br>Sates | Sequoia/testkits/defa<br>pd and XDS version<br>ng_Harness_Tango.<br>Jonit specified for tr<br>at<br>maxacton java<br>BasicTransaction java<br>BasicTransaction java<br>BasicTransa | utitests/QD-RD-R-0000.0-<br>Unknown and secure = false on s<br>CONNECT Exception XdSintern<br>amaction xqd and XDS version<br>828) at<br>(cion java: 703) at<br>ra 218) at<br>ava: 168) at<br>(sisserviceManager java: 155) at<br>11) (siepld=PD) | ilte<br>IlExcep<br>Unknov | Struc         | cture               |
| Repository Listing<br>Connectation Tools<br>Testing<br>Conformance Tests                                                                                                    |                                                                                                    |                             |                                                                                                    |                                                                                                    |                                                                                                    |                                                                                                    |                                                                                                    |                           |               |                     |

For Initiating Gateway tests, just send the appropriate message from your system to the simulator endpoints listed. The simulator will send back a response and log the messages. When you have successfully received a response, let your Test Manager know and they will validate the messages.

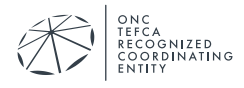

## **4** GAZELLE SECURITY SUITE

Security tests are done using a tool called the Gazelle Security Suite, which can be accessed by going to <u>https://validation.sequoiaproject.org/</u> and selecting the Gazelle Security Suite link.

| ans project    |                |                | Sequoia Interoperability Testing Platform (ITP)<br>A joint collaboration between IHE International, IHE Services, and NIST |
|----------------|----------------|----------------|----------------------------------------------------------------------------------------------------|
| Access         | tools          |                |                                                                                                    |
| Support Tool   | s              | Version        | Description                                                                                                    |
| Gazelle Test I | Management >   | 5.9.0          | The Gazelle Test Management Test Bed                                                                                       |
| Assertion Mar  | nager Gui      | 4.1.0          | Assertion coverage management                                                                                              |
| Demographic    | Data Server    | 4.1.0          | Generate fake data demographics for testing purpose                                                                        |
| Sharing Value  | Set Simulator  | 2.1.0          | Value set repository simulator                                                                                             |
| Test tools     |                | Version        | Description                                                                                                    |
| EVS Client     | ×              | 5.5.0          | External Validation tool services                                                                                          |
| Gazelle HL7    | /alidator      | 3.4.1          | Offers web services to validate HL7v2.x and HL7v3 messages exchanged in the context of IHE                                 |
| PatientManad   | or D           | 9.10.5         | Tool for testing PD transaction                                                                                            |
| Gazelle Secu   | rity Suite     | 5.7.1          | PKI, TLS Simulators, syslog, and ATNA Questionnaire                                                                        |
| XDS Toolkit    | 2              | 4.3.4.1        | XDS Tools 4 configured for RSNA Image Share                                                                                |
| QD and RD te   | esting         | 6.4.0-SNAPSHOT | Access to XDS Tool 4 dedicated test environment                                                                            |
| Gazelle-STS    | >              | 1.1.1          | Security Token Service used to issue and validate SAML Assertions                                                          |
| Gazelle Webs   | service Tester | 1.2.1          | Gazelle Webservice Tester                                                                                                  |
| Utilities      |                | Version        | Description                                                                                                    |
| CAS login      |                |                | SSO login                                                                                                    |
| Nagios Monito  | pring          |                | Nagios monitoring of services                                                                                              |
| 121 23.23      |                |                |                                                                                                    |

The list of tests that can be run is accessed through the menu items XUA -> X-Service Provider tests -> Test Cases.

| Gazelle Security Suite                                                                                                    |                                                                                                    |
|----------------------------------------------------------------------------------------------------|----------------------------------------------------------------------------------------------------|
| PKI - TLS / SSL - Audit Trail -                                                                                                    | XUA -                                                                                                    |
| Gazelle Security                                                                                                    | <ul> <li>Class documentation</li> <li>Constraint documentation</li> </ul>                                                                    |
| OVERVIEW<br>The GAZELLE ATNA Tool gathers severa                                                                                                    | Constraint administration<br>X-Service Provider tests Test cases Test instances Ures:                                                        |
| <ul> <li>A Public Key Infrastructure, to sha</li> <li>A TLS simulator that will simulate</li> <li>The ATNA questionnaire.</li> </ul>                                                                                                    | re trusted certificates and associated Ancillary transactions<br>clients and servers that can establish                                      |
| DIGITAL CERTIFICATES for Conformit                                                                                                    | y Assessment Testing :                                                                                                    |
| The CA certificate is available here.                                                                                                    |                                                                                                    |
| TEST YOUR TLS IMPLEMENTATION:                                                                                                    |                                                                                                    |
| TLS SERVER SIMULATORS: To (         HTTPS server ( <domain_oi "<="" "any"="" (<domain_or,="" (<domain_or_="" server="" syslog="" th=""><th>check your SUT as a <b>consumer/client</b>, the tool will act as a server. You may connect to :<br/>r_IP&gt;:2001)<br/>_IP&gt;:20009)<br/>IP&gt;:20070)</th></domain_oi> | check your SUT as a <b>consumer/client</b> , the tool will act as a server. You may connect to :<br>r_IP>:2001)<br>_IP>:20009)<br>IP>:20070) |
| • TLS CLIENT SIMULATORS: To cl                                                                                                    | heck your SUT as a provider/server, the tool will act as a client. You can start a connection from these TLS client simulators               |
| Edit home content                                                                                                    |                                                                                                    |

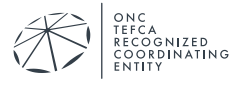

From the list of test cases, find the test you want to run and click the green arrow to the right of the screen to create an instance of that test.

| Gazelle Security Sui | te                                         |                 |               |                                    |        |     |     |
|----------------------|--------------------------------------------|-----------------|---------------|------------------------------------|--------|-----|-----|
|                      |                                            |                 |               |                                    | 🕐 He   |     |     |
| X-Service            | Provider test cases                        |                 |               |                                    |        |     |     |
| Available test cases |                                            |                 |               |                                    |        |     |     |
| Keyword 🔺            | Description                                | Expected result | Last modifier | Last changed ≑                     | Action | ۱   |     |
| MAQD-R-0003.000      | Handle missing wsse:Security element       | UNSPECIFIED     | aberge        | 6/16/17 4:55:22 PM (CEST GMT+0200) |        | . 1 | ۵.  |
| MAQD-R-0003.101      | Handle missing Security/Timestamp element  | UNSPECIFIED     | aberge        | 6/16/17 4:55:22 PM (CEST GMT+0200) |        | 101 | 1   |
| MAQD-R-0003.102      | Handle an expired Security/Timestamp       | UNSPECIFIED     | aberge        | 6/16/17 4:55:22 PM (CEST GMT+0200) | Þa     | 101 | 1   |
| MAQD-R-0003.103      | Handle a Security/Timestamp in the future  | UNSPECIFIED     | aberge        | 6/16/17 4:55:22 PM (CEST GMT+0200) | Þa     |     | 1   |
| MAQD-R-0003.201      | Handle missing MessageID element           | UNSPECIFIED     | aberge        | 6/16/17 4:55:22 PM (CEST GMT+0200) | Þ q    | 10  | (i) |
| MAQD-R-0003.301      | Handle missing Assertion signature element | UNSPECIFIED     | aberge        | 6/16/17 4:55:22 PM (CEST GMT+0200) | ÞQ     | 10  | Ô   |
| MAQD-R-0003.302      | Handle invalid assertion signature         | UNSPECIFIED     | aberge        | 6/16/17 4:55:23 PM (CEST GMT+0200) | ÞQ     | 1   | Ô   |

Inside the test instance, type your system's Patient Discovery endpoint address into the text box labeled "Endpoint to test". Select Patient Discovery from the Transaction drop-down menu, and click "Launch Test" to run the test.

| Gazelle Securit                             | y Suite                                                                                                   |
|---------------------------------------------|----------------------------------------------------------------------------------------------------|
|                                             |                                                                                                    |
| Test inst                                   | tance                                                                                                    |
| Test case detai                             | ls                                                                                                    |
| Test case<br>Description<br>Expected result | MAQD-R-0003.102<br>Handle an expired Security/Timestamp<br>UNSPECIFIED                                    |
| Configuration                               | Endpoint to test https://35.173.34,106:8181/Gateway/PatientDiscovery/1_0/NhinService/NhinPatientDiscovery |
| Back to ist                                 | Launch test                                                                                               |

The Gazelle Security Suite will send a test message to your system and display the message that was sent and the response.

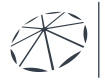

CA COGNIZED ORDINATING

## Sequoia Interoperability Testing Platform (ITP) User Guide

| st case<br>transent link<br>ted endpoint<br>sillary 13.4 108.18 11/Gateway/PatientDiscovery/1_ONNinServiceNhinPatientDiscovery<br>B2281 10.84.6 MW<br>termane bit<br>termane bit<br>termane |                                                                                                    |                                                                                                    |   |  |
|----------------------------------------------------------------------------------------------------|----------------------------------------------------------------------------------------------------|----------------------------------------------------------------------------------------------------|---|--|
| <pre>s PASED * * * * * * * * * * * * * * * * * * *</pre>                                                                                                    | est case<br>ermanent Link<br>ested endpoint<br>ncillary transaction<br>xecution date<br>sername                                                                                                    | MAQD-R-0003.000<br>#285<br>55.173.34.106.8181//Gateway/PatientDiscovery/1_0/NhinService/NhinPatientDiscovery<br>PD - Patient Discovery<br>8/28/18.10.58:45 PM (CEST GMT+0200)<br>matt                                                                                                    |   |  |
| Back to list tchanged messages Message sent by the tool Message received from SUT                                                                                                    | IS PASSED                                                                                                    |                                                                                                    | Ŧ |  |
| Addressing of minis="http://www.w3.org/2005/08/addressing">55.173.34.106.181//Gateway/Patient/Discovery         Composition       Composition         Composition       Composition <td>Back to list</td> <td></td> <td></td> <td></td>                                                                                                    | Back to list                                                                                                    |                                                                                                    |   |  |
| Message sent by the tool         Message received from SUT xml version="1.0" encoding="UTF-8" <env:envelope xmlns:env="http://www.sd.org/2005/06/addressing">6.173.34.106.8181/Gateway/PatientDiscovery/1_0/NhinService/NhinPatientDiscovery/<to> <fo: xmlns="http://www.sd.org/2005/08/addressing">6.173.34.106.8181/Gateway/PatientDiscovery/1_0/NhinService/NhinPatientDiscovery/<to> <fo: xmlns="http://www.sd.org/2005/08/addressing">6.173.34.106.8181/Gateway/PatientDiscovery/1_0/NhinService/NhinPatientDiscovery/<to> <fo: xmlns="http://www.sd.org/2005/08/addressing">6.173.34.106.8181/Gateway/PatientDiscovery/1_0/NhinService/NhinPatientDiscovery/<to> <fo: xmlns="http://www.sd.org/2005/08/addressing">6.173.34.106.8181/Gateway/PatientDiscovery/<to> <fo: xmlns="http://www.sd.org/2005/08/addressing">6.173.34.106.8181/Gateway/PatientDiscovery/<to> <fo: xmlns="http://www.sd.org/2005/08/addressing">6.173.34.106/8181/Gateway/PatientDiscovery/<action> <fo: xmlns="http://www.sd.org/2005/08/addressing">6.173.34.106/8181/Gateway/PatientDiscovery/<action> <fo: xmlns="http://www.sd.org/2005/08/addressing">6.173.41.10           <fo: xmlns="thtp://www.sd.org/2005/08/addressing">6.173.41.11259           <fo: xmlns="thtp://www.sd.org/2005/08/addressing">6.173.41.11259           <fo: xmlns="thtp://www.sd.org/2005/08/addressing">6.173.41.11259           <fo: xmlns="thtp://www.sd.org/2005/08/addressing">6.173.41.11259           <fo: xmlns="thtp://www.sd.org/2005/08/addressing">6.173.41.11259<!--</th--><td>changed messages</td><td></td><td></td><td></td></fo:></fo:></fo:></fo:></fo:></fo:></action></fo:></action></fo:></to></fo:></to></fo:></to></fo:></to></fo:></to></fo:></to></env:envelope>                                                                                                    | changed messages                                                                                                    |                                                                                                    |   |  |
| <pre><tm encoding="UTF-8" version="1.0"> </tm></pre>                                                                                                    | Message sent by the tool                                                                                                    | Message received from SUT                                                                                                    |   |  |
|                                                                                                    | <pre>cram version=1.0 en env:Envolope xmlins:en env:Headar&gt; <to <action="" http:="" th="" www="" wwwwwwwwwwwwwwwwwwwwwwwwwwwwwwwwww<="" xmlns="http://www &lt;Action xmlns="><th>varing= Unite (r)         r=http://www.x3.org/2003/05/isoap-envelope"&gt;         vx3.org/2005/08/addressing" = 55, 173.34, 106.8181//Gateway/PatientDiscovery/1_0NhinService/NhinPatientDiscovery/4/action&gt;         vx4.org/2005/08/addressing"= commututederstand="true"-um:ht7-org/s2-PRPA_IN201305UV02.CrossGatewayPatientDiscovery/4/action&gt;         vx4.org/2005/08/addressing"= commututederstand="true"-um:ht7-org/s2-PRPA_IN201305UV02.CrossGatewayPatientDiscovery/4/action&gt;         vx4.org/2005/08/addressing"= commututederstand="true"-um:ht7-org/s2-PRPA_IN201305UV02.CrossGatewayPatientDiscovery/4/action&gt;         vx4.org/2005/08/addressing"= commututederstand="true"-um:ht7-org/s2-PRPA_IN201305UV02.CrossGatewayPatientDiscovery/4/action&gt;         vx4.org/2005/08/addressing"= commututedef1507/66-6073-4d77-b082-836185ac87b2         vx1.org/2005/08/addressing"= commututedef1507/66-6073-4d77-b082-836185ac87b2         vx1.org/2005/08/addressing"= commututedef1507/66-6073-4d77-b082-836185ac87b2         vx1.org/2005/08/addressing= commututedef1507/66-6073-4d77-b082-836185ac87b2         vx1.org/2005/08/addressing= commututedef1507/66-6073-4d77-b082-836185ac87b2         vx1.org/2005/08/addressing= commututedef1507/66-6073-4d77-b082-836185ac87b2         vx1.org/2005/08/addressing= commututedef1507/66-6073-4d77-b082-836185ac87b2         vx1.org/2005/08/addressing= commututedef1507/66-6073-4d77-b082-836185ac87b2         vx1.org/2005/08/addressing= commututedef1507/66-6073-4d77-b082-836185ac87b2         vx1.org/2005/08/addressing= commututedef1507/66-6073-4d77-b082-836185ac87b2      <tr< th=""><th></th><th></th></tr<></th></to></pre> | varing= Unite (r)         r=http://www.x3.org/2003/05/isoap-envelope">         vx3.org/2005/08/addressing" = 55, 173.34, 106.8181//Gateway/PatientDiscovery/1_0NhinService/NhinPatientDiscovery/4/action>         vx4.org/2005/08/addressing"= commututederstand="true"-um:ht7-org/s2-PRPA_IN201305UV02.CrossGatewayPatientDiscovery/4/action>         vx4.org/2005/08/addressing"= commututederstand="true"-um:ht7-org/s2-PRPA_IN201305UV02.CrossGatewayPatientDiscovery/4/action>         vx4.org/2005/08/addressing"= commututederstand="true"-um:ht7-org/s2-PRPA_IN201305UV02.CrossGatewayPatientDiscovery/4/action>         vx4.org/2005/08/addressing"= commututederstand="true"-um:ht7-org/s2-PRPA_IN201305UV02.CrossGatewayPatientDiscovery/4/action>         vx4.org/2005/08/addressing"= commututedef1507/66-6073-4d77-b082-836185ac87b2         vx1.org/2005/08/addressing"= commututedef1507/66-6073-4d77-b082-836185ac87b2         vx1.org/2005/08/addressing"= commututedef1507/66-6073-4d77-b082-836185ac87b2         vx1.org/2005/08/addressing= commututedef1507/66-6073-4d77-b082-836185ac87b2         vx1.org/2005/08/addressing= commututedef1507/66-6073-4d77-b082-836185ac87b2         vx1.org/2005/08/addressing= commututedef1507/66-6073-4d77-b082-836185ac87b2         vx1.org/2005/08/addressing= commututedef1507/66-6073-4d77-b082-836185ac87b2         vx1.org/2005/08/addressing= commututedef1507/66-6073-4d77-b082-836185ac87b2         vx1.org/2005/08/addressing= commututedef1507/66-6073-4d77-b082-836185ac87b2         vx1.org/2005/08/addressing= commututedef1507/66-6073-4d77-b082-836185ac87b2 <tr< th=""><th></th><th></th></tr<> |   |  |

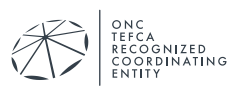

## 5 FINISHING UP

When you are finished testing and are ready to have your tests validated, send an email with the permanent links for all the testing completed to be evaluated by email your Sequoia Project Test Manager to <u>testing@sequoiaproject.org</u>.

Remember to log out of all of the systems and shut down all of the windows that have been opened!

Our standard business workflow is to return your report within 5 business days of your submission of testing results. Please ensure someone from your organization is available to redo any failed or partially verified tests.

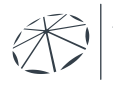